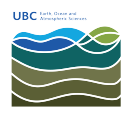

Knowledgebase > Applications > How to Purchase Items with Stores on the EOAS Website

How to Purchase Items with Stores on the EOAS Website Vincent Wu - 2022-05-11 - Applications

1. Login to the EOAS website and click on 'Stores' in the white menu bar

|                                                                                          | UNIVERSITY OF BRITISH COLUMBIA                                                                                                    | About UBC<br>Contact UBC<br>About the University<br>News | UBC Campuses<br>Vancouver Campus<br>Okanagan Campus                                                                                                    |  |
|------------------------------------------------------------------------------------------|----------------------------------------------------------------------------------------------------|----------------------------------------------------------|----------------------------------------------------------------------------------------------------|--|
| Back to top                                                                              | <u>,                                    </u>                                                                                             |                                                          |                                                                                                    |  |
| Departme<br>Faculty of<br>2020 - 22<br>Vancouve-<br>Tel 604 e2<br>imquire@}<br>● Website | nt of Earth, Ocean and Atmospheric Sciences<br>Science<br>7 Main Mall<br>8C Canada V€T 124<br>2 2449<br>eeäsubcca⇔<br>Feedback           | Fo<br>W<br>site                                          | low us on<br>acknowledge that the UBC Point Grey campus is<br>austed on the traditional, ancestral, and unceded<br>ritory of the xtma8kra9am (Musqueam). |  |
| My acco<br>Bipertonet<br>View                                                            | unt My profile Import citations GradMe Store<br>of Darb. Crean and Atmospher: Sciences > Progle > Binetary Profile<br>citrectory Profile |                                                          | Other Log Ins 🛛 🗣 Log Out                                                                                                    |  |
| Departr<br>ABOUT                                                                         | nent of Earth, Ocean and Atmospheric Sci<br>UNDERGRADS GRADS RESEARCH EDUCATION                                                          | EDI & SAFETY ALUMNI OUTREACH                             | GIVE CLIMATE CRISIS INTERNAL                                                                                                    |  |
|                                                                                          | THE UNIVE<br>Vancouver Campu                                                                                                    | RSITY OF BRITISH COLU <i>i</i>                           | MBIA Q¥                                                                                                    |  |

- Add the items you want to your cart by clicking 'add to cart' beside the product name. Out of stock items will have their add to cart button greyed out.
  - 1. You can filter products by name or SKU

|         | S                       |       |         |      |              |
|---------|-------------------------|-------|---------|------|--------------|
| KU      | Product                 |       |         |      | ]=           |
| sкu     | Product                 | Reset | Price   | Unit |              |
| 01-1466 | 1/2" Staples SCCR25     |       | \$32.34 | ea   | Add to cart  |
| 03-1423 | 1/8" SS Thimble         |       | \$3.88  | ea   | Add to cart  |
| 09-0259 | 10W 230V indicator lamp |       | \$1.08  | ea   | Out of stock |
| 01-0261 | 10x13 kraft envelope    |       | \$0.44  | ea   | Add to cart  |
| 01-0793 | 11x17 paper (per ream)  |       | \$18.00 | ea   | Add to cart  |
| 01-1465 | 3 hole punch            |       | \$16.32 | ea   | Add to cart  |
|         |                         |       |         |      |              |

3. Click the shopping cart icon or 'cart' to go to your cart

| My account          | My profile         | Import citations          | GradME | Stores |         |      |          |      |
|---------------------|--------------------|---------------------------|--------|--------|---------|------|----------|------|
| Department of Earth | n, Ocean and Atmos | spheric Sciences » Stores |        |        |         |      |          |      |
| Store               | s                  |                           |        |        |         |      |          |      |
|                     |                    |                           |        |        |         |      |          | Cart |
| SKU                 |                    | Product                   |        | _      | _       |      |          |      |
|                     |                    | battery                   |        | R      | set     |      |          |      |
| SKU                 | Pre                | oduct                     |        |        | Price   | Unit |          |      |
| 04-0601             | BA                 | TTERY 'AA'                |        |        | \$1.91  | ea   | Out of s | tock |
| 04-0641             | BA                 | TTERY 'MS-76'             |        |        | \$2.82  | ea   | Add to d | part |
| 04-0651             | BA                 | TTERY 'PX-625'            |        |        | \$2.40  | ea   | Add to c | part |
| 04-0636             | ba                 | ttery 6-volt (large sc    | )      |        | \$13.20 | ea   | Out of s | tock |
| 04-0597             | М                  | N21/BR22 battery          |        |        | \$3.00  | ea   | Out of s | tock |

- 4. Review the items and quantity you have added
  - Click the 'Remove' button to remove the items you don't want
  - 2. Change or correct the quantity of items by entering the desired amount, then click 'Update cart'

|                                         |                                          |                              |                           | Condition      | <b>C</b> 1   |                      |                                  |                            |
|-----------------------------------------|------------------------------------------|------------------------------|---------------------------|----------------|--------------|----------------------|----------------------------------|----------------------------|
|                                         | My account                               | My profile Imp               | ort citations             | Gradivie       | Stores       |                      |                                  |                            |
| De                                      | epartment of Earth,                      | Ocean and Atmospheric        | Sciences » Shopping       | cart           |              |                      |                                  |                            |
| ç                                       | Shop                                     | ning c                       | art                       |                |              |                      |                                  |                            |
| -                                       | mop                                      | 5                            |                           |                |              |                      |                                  |                            |
| 1                                       | Back to                                  | Stores                       |                           |                |              |                      |                                  |                            |
|                                         |                                          | Pure durat                   |                           | Polos          | 11-14        | Quantila             | <b>T</b> -1-1                    | D                          |
| 3                                       | 04-0641                                  | BATTERY 'MS-76               | 51                        | \$2.82         | Unit         | Quantity             | 10tai                            | Remove                     |
| , i i i i i i i i i i i i i i i i i i i | 54 0041                                  | DATTERT MJ 70                |                           | φ2.02          | ca           |                      | <i>\$2.02</i>                    | Remove                     |
| C                                       | 04-0651                                  | BATTERY 'PX-625              | 5'                        | \$2.40         | ea           | 1                    | \$2.40                           | Remove                     |
|                                         |                                          |                              |                           |                |              |                      |                                  |                            |
|                                         |                                          |                              |                           |                |              |                      |                                  | Total: \$5.                |
|                                         |                                          |                              |                           |                |              |                      | Upda                             | te cart Checkou            |
|                                         |                                          |                              |                           |                |              |                      |                                  |                            |
| Click '                                 | Chec                                     | :kout'                       |                           |                |              |                      |                                  |                            |
| My account                              | My profile                               | e Import citati              | ons GradM                 | E Store        | s            |                      |                                  |                            |
| Department of Ear                       | rth, Ocean and At                        | mospheric Sciences » !       | Shopping cart             |                |              |                      |                                  |                            |
|                                         |                                          |                              |                           |                |              |                      |                                  |                            |
| Shor                                    | oping                                    | g cart                       |                           |                |              |                      |                                  |                            |
| •                                       |                                          | -                            |                           |                |              |                      |                                  |                            |
|                                         |                                          |                              |                           |                |              |                      |                                  |                            |
| Back                                    | to Stores                                |                              |                           |                |              |                      |                                  |                            |
| Back                                    | to Stores                                |                              |                           |                |              |                      |                                  |                            |
| Back SKU                                | to Stores<br>Product                     | :                            | Price                     | Un             | nit (        | Quantity             | Total                            | Remove                     |
| Back<br>sku<br>04-0641                  | to Stores<br>Product<br>BATTER           | :<br>Y 'MS-76'               | <b>Price</b><br>\$2.82    | Un<br>ea       | it (         | Quantity             | <b>Total</b><br>\$2.82           | Remove                     |
| <b>sku</b><br>04-0641                   | to Stores<br>Product<br>BATTER           | :<br>Y 'MS-76'               | <b>Price</b><br>\$2.82    | Un<br>ea       | nit (        | <b>Quantity</b><br>1 | <b>Total</b><br>\$2.82           | Remove<br>Remove           |
| <b>SKU</b><br>04-0641<br>04-0651        | to Stores Product BATTER BATTER          | :<br>Y 'MS-76'<br>Y 'PX-625' | Price<br>\$2.82<br>\$2.40 | Un<br>ea<br>ea | it (         | Quantity<br>1<br>1   | <b>Total</b><br>\$2.82<br>\$2.40 | Remove<br>Remove<br>Remove |
| васк<br>sкu<br>04-0641<br>04-0651       | to Stores<br>Product<br>BATTER<br>BATTER | :<br>Y 'MS-76'<br>Y 'PX-625' | Price<br>\$2.82<br>\$2.40 | Un<br>ea<br>ea | it (         | Quantity<br>1<br>1   | <b>Total</b><br>\$2.82<br>\$2.40 | Remove<br>Remove<br>Remove |
| <b>SKU</b><br>04-0641<br>04-0651        | to Stores<br>Product<br>BATTER<br>BATTER | :<br>Y 'MS-76'<br>Y 'PX-625' | Price<br>\$2.82<br>\$2.40 | Un<br>ea<br>ea | <b>sit (</b> | Quantity<br>1<br>1   | <b>Total</b><br>\$2.82<br>\$2.40 | Remove<br>Remove<br>Remove |

- 6. Review your order and enter your billing information:
  - 1. First and last name
  - 2. Speed Chart, Workday tag, and/or activity code

| Checkout                                                                                               |                      |        |             |        |
|----------------------------------------------------------------------------------------------------|----------------------|--------|-------------|--------|
| Shopping cart contents                                                                                 |                      |        |             |        |
| SKU                                                                                                    | Product              | Price  | Quantity    | Total  |
| 04-0641                                                                                                | BATTERY 'MS-76'      | \$2.82 | 1           | \$2.82 |
| 04-0651                                                                                                | BATTERY 'PX-625'     | \$2.40 | 1           | \$2.40 |
|                                                                                                    |                      |        | Order total | \$5.22 |
| Account information                                                                                    |                      |        |             |        |
| Username                                                                                               |                      |        |             |        |
| E-mail address<br>@eoas.ubc.ca<br>Billing information<br>Full name *<br>Speed Chart *<br>Workday Tag * |                      |        |             |        |
| Click here for Speed Chart to W                                                                        | orkday Tag converter |        |             |        |
| Continue to next step or Ca                                                                            | Incel                |        |             |        |

- 7. Review your order and billing information
- 8. Click 'continue to next step' to finalize order

My account My profile Import citations GradME Stores

ent of Earth, Ocean and Atmospheric Sciences » Checkout

Department of Earth, Ocean and Atmospheric Sciences » Review order

## Review order

Continue to next step Go back

| Review your order before       | e continuing.    |        |             |        |
|--------------------------------|------------------|--------|-------------|--------|
| Shopping cart content          | S                |        |             |        |
| SKU                            | Product          | Price  | Quantity    | Total  |
| 04-0641                        | BATTERY 'MS-76'  | \$2.82 | 1           | \$2.82 |
| 04-0651                        | BATTERY 'PX-625' | \$2.40 | 1           | \$2.40 |
|                                |                  |        |             |        |
|                                |                  |        | Order total | \$5.22 |
|                                |                  |        |             |        |
| Account information            |                  |        |             |        |
| Username                       |                  |        |             |        |
| E-mail address<br>@eoas.ubc.ca |                  |        |             |        |
| Billing information            |                  |        |             |        |
| EOAS Test<br>Speed Chart       |                  |        |             |        |
| Workday Tag                    |                  |        |             |        |
|                                |                  |        |             |        |

9. You will receive an order confirmation of your order. When your order is ready for pickup, you will receive another email.